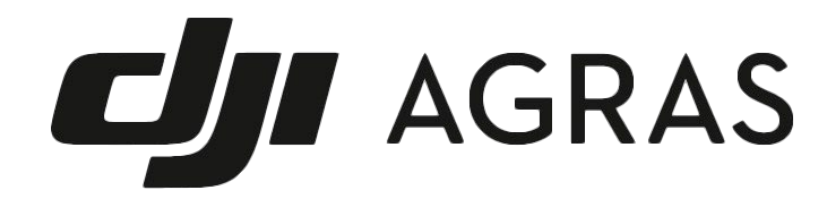

## AGRAS 農業ドローン協議会オンライン教習

# ユーザーマニュアル

Ver. 1.0.4

### 目次

| 1. | 新規会員登録・ログイン | . 2 |
|----|-------------|-----|
| 2. | オンライン教習申込   | 5   |
| 3. | 受講          | 6   |
| 4. | 受講完了        | 8   |
| 5. | 修了証         | 9   |

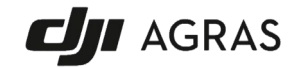

#### 1. 新規会員登録・ログイン

#### 新規教習・更新教習いずれもシステム操作方法は同じになります。

URL をクリックするとエアロエントリーの提供する受講情報管理サービスへのログイン画面に遷移しま す。アカウントのお持ちでない方は新規会員登録が必要です。

| Construction dataset JOH CONSTANT |                                                                        | Login 会经登録 |
|-----------------------------------|------------------------------------------------------------------------|------------|
|                                   | 会員ログイン<br>——                                                           |            |
|                                   | ×-л.7 к                                                                |            |
|                                   | ログイン<br>* (520 - 143 Sintellin<br>(1111 Sintellin)<br>(1111 Sintellin) |            |

会員登録には有効なメールアドレスが必要です。

| <b> </b> |              | Logn 🖉 🛱 🛱 |
|----------|--------------|------------|
|          |              |            |
|          | 会員登録         |            |
| -        |              |            |
|          |              |            |
|          | メールアドレス [必須] |            |
|          | erta         |            |
|          | 2248         |            |
|          |              |            |

メールアドレスを入力すると、『【ドローン受講情報管理サービス】認証コードのご送付』というタイトル

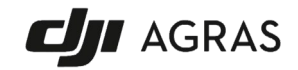

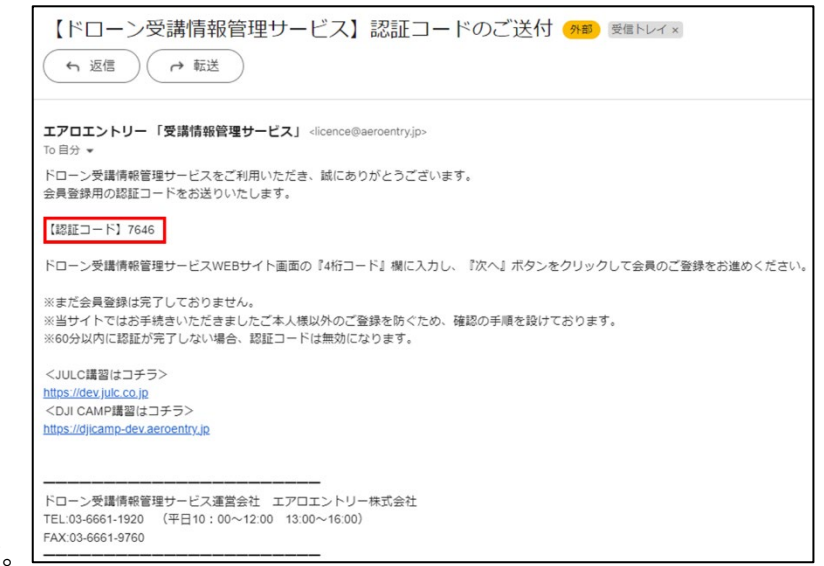

のメールが届きます。

#### メールに記載された4桁の認証コードを入力します。

| AEROENTRY <sup>®</sup> 交易結垢管理リービス |                                                                      | Login 会典整録 |
|-----------------------------------|----------------------------------------------------------------------|------------|
|                                   | コード認証                                                                |            |
|                                   |                                                                      |            |
|                                   | 下記のメールアドレスに アカウント登録 に解する 軍内メール を送回いたしました。<br>メールを確認して頂証コードを入力してください、 |            |
|                                   | メールアドレス kinoseBearbantry.co.jp                                       |            |
|                                   |                                                                      |            |
|                                   | メールが風かない場合                                                           |            |
|                                   |                                                                      |            |
|                                   | それでも届かない場合は以下の「メール再送信」から再度メールを送信してください。                              |            |
|                                   | 2012 × 一儿市江65                                                        |            |

必要情報を入力し、会員登録を行います。 技能証明申請者番号の入力は必須ではありません。

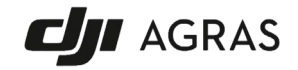

|                              | 会員登録<br>                                                                                             |   |
|------------------------------|----------------------------------------------------------------------------------------------------|---|
|                              |                                                                                                    | _ |
| 名前 (必須)                      | 12 S                                                                                                 |   |
| カナ [838]                     | एन ×न                                                                                                |   |
| メールアドレス                      | k-nose@aeroentry.ce.jp                                                                               |   |
| 会社名                          |                                                                                                    |   |
| 部署名                          |                                                                                                    |   |
| 郵便器号 [必須]                    | ※ハイフン不要                                                                                              |   |
| 都遊府県 [必須]                    |                                                                                                    |   |
| 住所 (必須)                      |                                                                                                    | _ |
| 番地以降 [必須]                    |                                                                                                    |   |
| 建物名                          |                                                                                                    | - |
| 性別 (20月)                     | ○ 男性 ○ 女性 ○ その他                                                                                      | - |
| 生年月日 [必須]                    | 年/月/日 🖸                                                                                              |   |
| 電話番号 [必須]                    | 03012345678 ポリレイフン不要                                                                                 |   |
| 技能证明中請者番号                    | <ul> <li>■ 数値する</li> <li>■ 国家ライセンスの申込には挑批運用申請者番号の数目が必要です。</li> <li>■ DJI CAMPの影响込みには不要です。</li> </ul> |   |
| 飛行目的 [20頁]<br>※飛行の多い実務載大3つまで | 29編 - 和道取付 - 第4 - 単林水道東 - 沖島     (李和武臣 - 設備メンデナンス - インフラム後・保守     承担等な - 和道・宅紀 - 自然範囲 - 単次・文書が以      | a |
| 飛行目的その他                      |                                                                                                    |   |
| パスワード (8月)                   |                                                                                                    | - |
| パスワード確認 [必須]                 |                                                                                                    |   |
|                              | 85、> <u>プライバシーポリシー</u> に同様のうえ、登録します<br>登録                                                            |   |

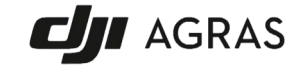

教習施設から案内された URL をクリックし、ログインすると申込画面が表示されます。 内容を確認し、「予約を確定する」ボタンを押します。

お客さまは本システム上でお金を決済することはありません。

| ACRA5歳堂ドローン信濃合<br>AGRA5歳堂ドローン信載会 新規オペレーター学科オンフ<br>イン検討 講子79後庭<br>Tizonme cJ副を守むします。                                                                                                    |
|----------------------------------------------------------------------------------------------------|
| International Control Control |

マイページ→申込一覧から、申し込んだ講習に進みます。

| र <b>1</b> -                              | ページ<br>—                         |  |
|-------------------------------------------|----------------------------------|--|
| 会員情報 会員ID:452                             | 資格·申込與連                          |  |
| → プロフィール変更 → メールアドレス変更 > //スワード変更 #スワード変更 | > 申込一覧 (第1160) > DJI CAMP與根型 造種店 |  |

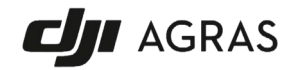

© 2024 AGRAS. All rights reserved.

٦

3. 受講

e-ラーニング/アンケートに進むボタンを押します。

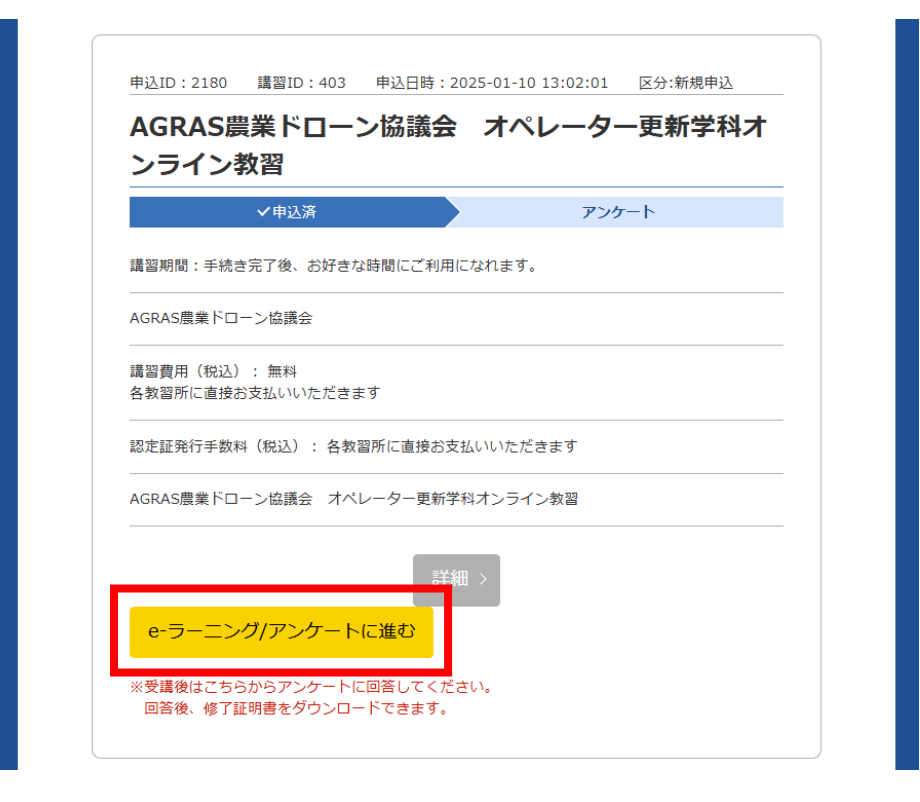

詳細画面にて、受講するボタンを押します。

学習中に中断した場合でも、期限内であれば何回でもこのボタンから再開できます。

| 受講状況: 受講開始前<br>進捗状況: 0%<br>受講期限:<br>延長可能回数: | 受護状況: 受護開始前<br>進捗状況: 0%<br>受護期限:<br>延長可能回数: | e-ラーニング詳細         |  |
|---------------------------------------------|---------------------------------------------|-------------------|--|
| 進步状況: 0%<br>受講期限:<br>延長可能回数:                | 進捗状況: 0%<br>受講期限:<br>延長可能回数:                | 受護状況: 受議開始前       |  |
| 延辰可能回数:                                     | 延長可能回数:<br>受講する                             | 進捗状況: 0%<br>受講期限: |  |
|                                             | 受講する                                        | 延長可能回数:           |  |

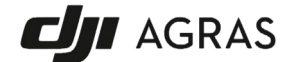

e-ラーニングシステムが立ち上がりますので学習を進めます。

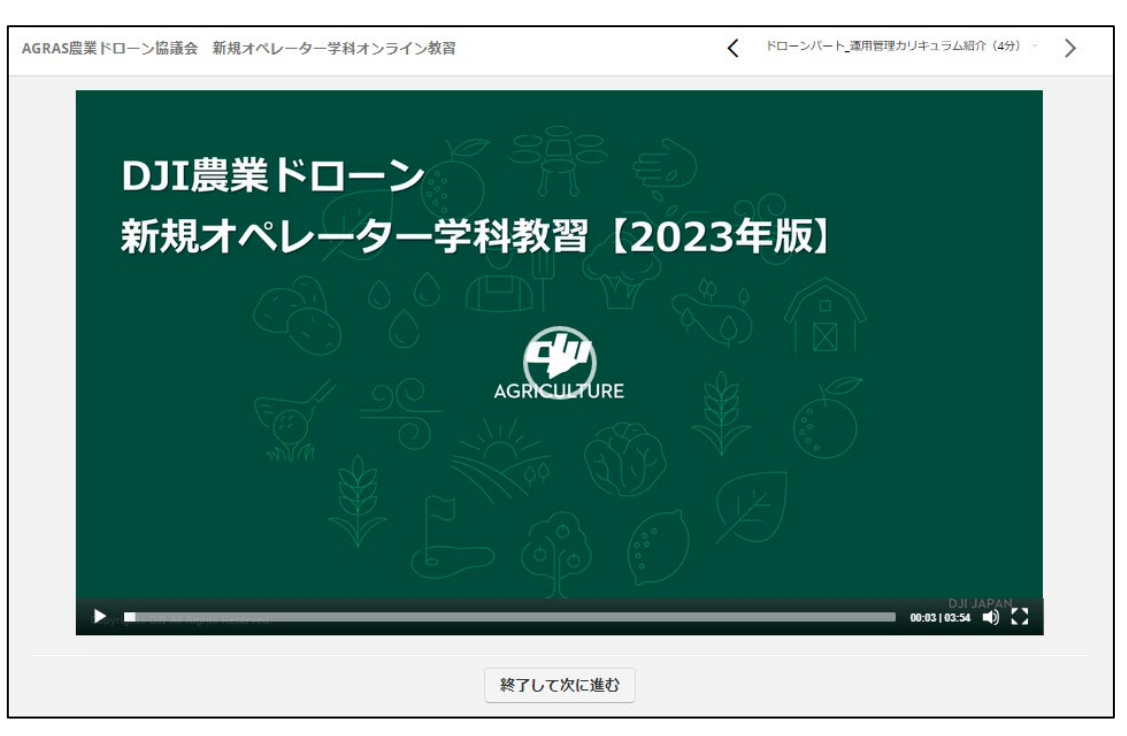

右上のタブからにて現在の進捗を確認できます。 また、過去に学習したパートに戻ることができます。 下段の「進む」ボタンで先に進むことができます。

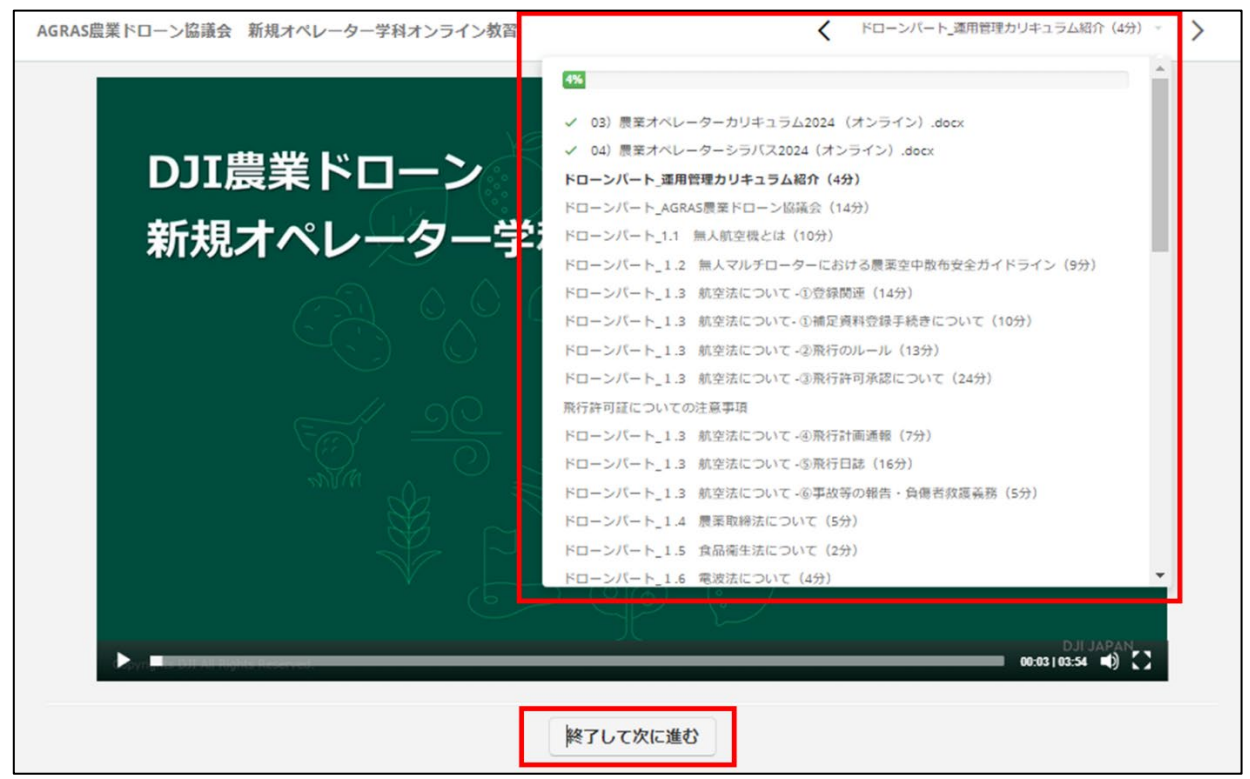

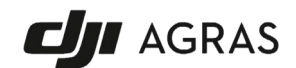

4. 受講完了

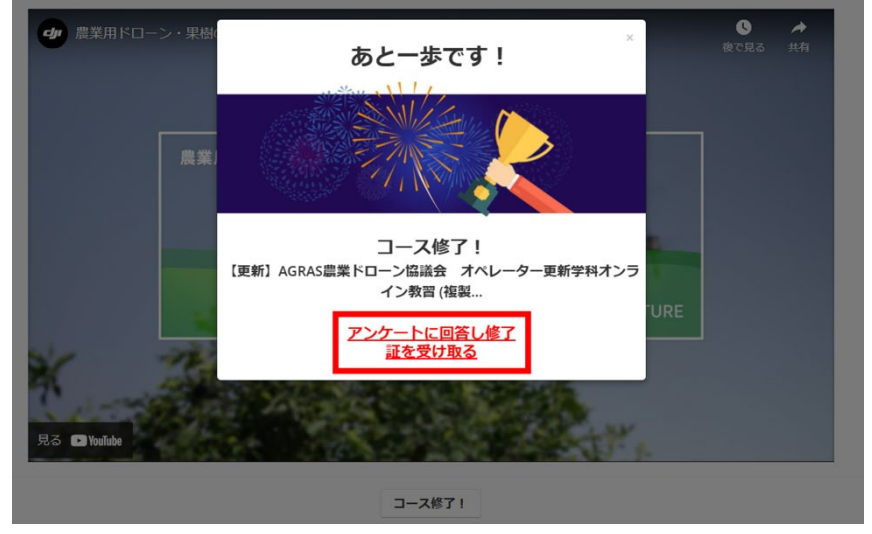

受講が完了したら、コース修了のポップアップが表示されます。

「アンケートに回答し終了証を受け取る」ボタンを押します。

マイページに戻りますので、「e-ラーニング/アンケートに進む」ボタンを押してアンケートに回答して ください。

| AGRAS農業トローン励識会 オペレーター更新学科オ<br>ンライン教習                                                                                                    |                                                                                   |
|----------------------------------------------------------------------------------------------------|-----------------------------------------------------------------------------------|
| ✓申込済 アンケート                                                                                                    | 受講状況:受講完了(受講期限内は繰り返し受講可能)                                                         |
| 講習期間:手続き完了後、お好きな時間にご利用になれます。                                                                                                    | 進時状況: 100%                                                                        |
| AGRAS悪衆ドローン協議会                                                                                                    | 受邏明限: 2024-03-12 11:10:36                                                         |
| 講習費用(税込): 無料<br>各款習所に直接お支払いいただきます                                                                                                    |                                                                                   |
| 認定証発行手数料(税込): 各数留所に直接お支払いいただきます                                                                                                    | 受講する                                                                              |
| AGRAS儒業ドローン協議会 オペレーター更新学科オンライン教習                                                                                                    | 受講修了後は必ず「受講情報管理サービスに戻る」ポタンを押してください。<br>中断する際はブラウザを抱してください。受講問題中はいつでもこの画面から再開できます。 |
| e¥tm ≽                                                                                                    |                                                                                   |
| e-ラーニング/アンケートに進む                                                                                                    |                                                                                   |
| ※受護後はこちらからアンケートに回答してください。                                                                                                    |                                                                                   |
| 回答説、「俺」証明書をクランロニトにきます。                                                                                                    |                                                                                   |
|                                                                                                    |                                                                                   |
|                                                                                                    |                                                                                   |
| RAS農業ドローン協議会 新規オペレーター教習                                                                                                    | Q. 5                                                                              |
| RAS農業ドローン協議会 新規オペレーター教習:<br>ンケート                                                                                                    | ア Q.5 ご見見ご感想をお声せください。また、他にどのような講習を受けたいですか? (300字以内)                               |
| RAS農業ドローン協議会 新規オペレーター教習,<br>ンケート                                                                                                    | Q. 5     ご意見ご感想をお寄せください。また、他にどのような講習を受けたいですか? (300字以内)                            |
| RAS農業ドローン協議会 新規オペレーター教習:<br>ンケート<br>                                                                                                    | P<br>Q.5<br>ご意見ご感想をお寄せください。また、他にどのような講習を受けたいですか? (300字以内)                         |
| RAS農業ドローン協議会 新規オペレーター教習:<br>ンケート                                                                                                    | P     Q.5     ご意見ご感想をお寄せください、また、他にどのような講習を受けたいですか? (300字以内)                       |
| RAS農業ドローン協議会 新規オペレーター教習<br>ンケート                                                                                                    | <b>Q.5</b><br>ご意見ご感想をお寄せください、また、他にどのような講習を受けたいですか? (300字以内)                       |
| RAS農業ドローン協議会 新規オペレーター教習:<br>ンケート<br>AGRAS農業ドローン協議会 新規オペレーター報道を受講いただき、ありがとうございます。<br>着<br>単なアンケートにご回答ください、第アンケートを簡単しますと説中での中断はできませんの<br>で、ご丁承ください、<br>新聞時間: 100<br>回答照: 2024/03/12 | P     Q.5     ご意見ご感想をお考せください、また、他にどのような講習を受けたいですか? (300字以内)                       |

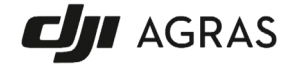

5. 修了証

アンケートに回答すると修了証をダウンロードすることができます。

|                                                      | 免許詳細                                                                                           |
|------------------------------------------------------|------------------------------------------------------------------------------------------------|
| アンケート回答結果                                            | AGRAS22第ドローン協議会 新潟オペレータ<br>ー学科オンシイン投資           期日         1203-42-27           ADT         AB |
| 含いたたき、ありかとうごさいました。以下より修了社をダウンロード<br>いただけます。<br>マイページ | 87889>0-1                                                                                      |
|                                                      |                                                                                                |
| CERTIFICA                                            | 1 I O N<br>ター学科オンライン教習                                                                         |
| 約5年月日<br>                                            | 殿                                                                                              |
|                                                      | IOENTRY*                                                                                       |

また、マイページからも修了証をダウンロードすることができます。 教習施設に修了証を提出してください。

| <u> ব</u> ন্দ্র্ন্স                                                                                                    |  |
|----------------------------------------------------------------------------------------------------|--|
| schifte schift       generation         -2022-LaSE       schifte schift         -2022-LaSE       schifte schift         -2022-LaSE       schifte schift         -2022-LaSE       schifte schift         -2022-LaSE       schifte schift         -2022-LaSE       schifte schift         -2022-LaSE       schifte schift         -2022-LaSE       schifte schift         -2022-LaSE       schifte schift         -2022-LaSE       schifte schift         -2022-LaSE       schifte schift         -2022-LaSE       schifte schift         -2022-LaSE       schifte schift         -2022-LaSE       schifte schifte schifte         -2022-LaSE       schifte schifte schifte         -2022-LaSE       schifte schifte schifte         -2022-LaSE       schifte schifte         -2022-LaSE       schifte schifte         -2022-LaSE       schifte schifte         -2022-LaSE       schifte schifte         -2022-LaSE       schifte schifte         -2022-LaSE       schifte schifte         -2022-LaSE       schifte schifte schifte         -2022-LaSE       schifte schifte schifte schifte schifte schifte schifte schifte schifte schifte schifte schifte schifte schifte schifte schifte schifte schifte sc |  |
| AGRAS監察ドローン協議会 新聞オペレータ<br>ー学科スンライン教育<br>取り用 204-0-37<br>ステークス 195<br>タンパロード                                                                                                    |  |

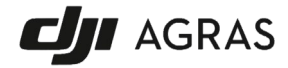